# Übersicht der Tasten und Anschlüsse

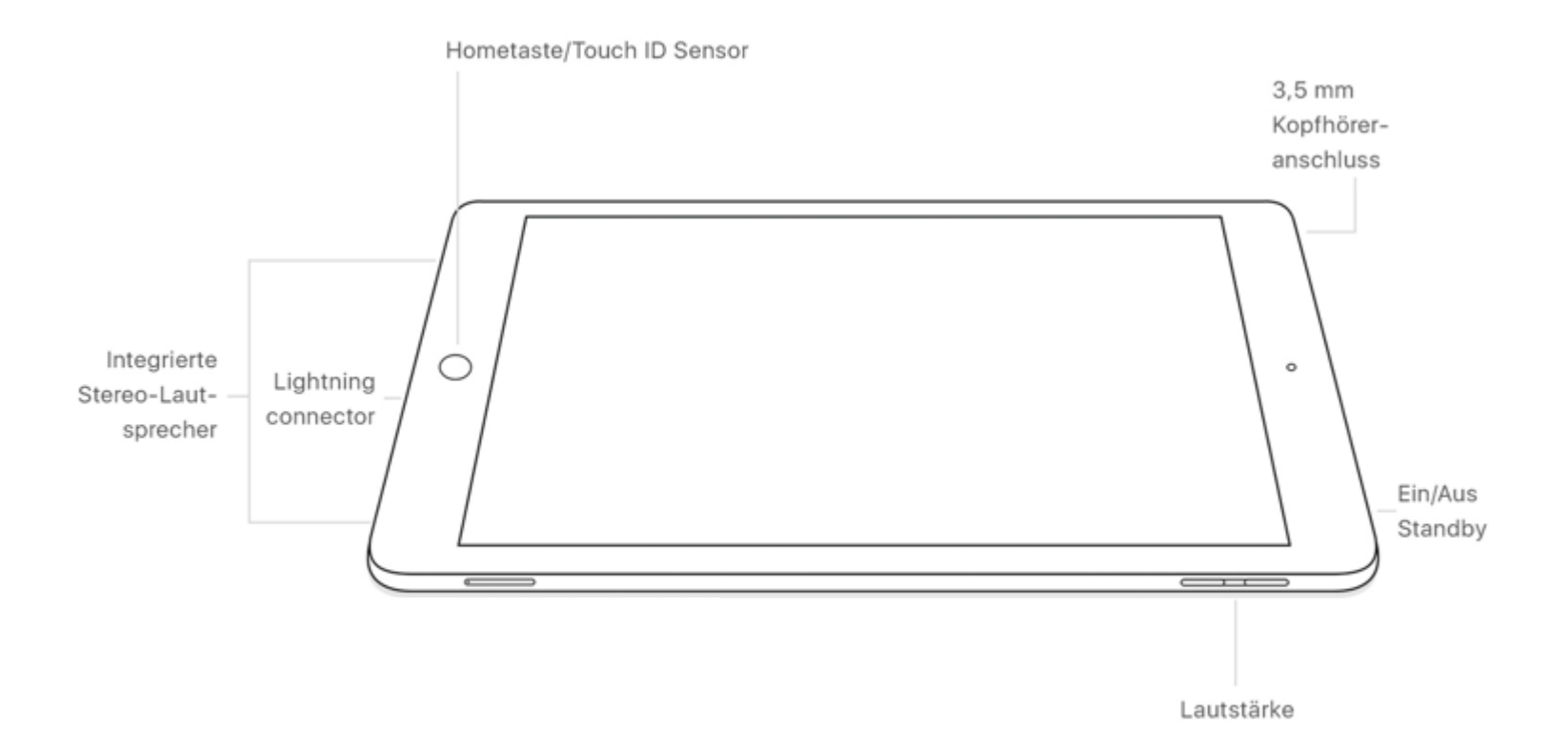

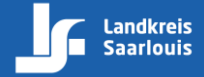

Seite 1 von 12

#### **Einschalten des iPad**

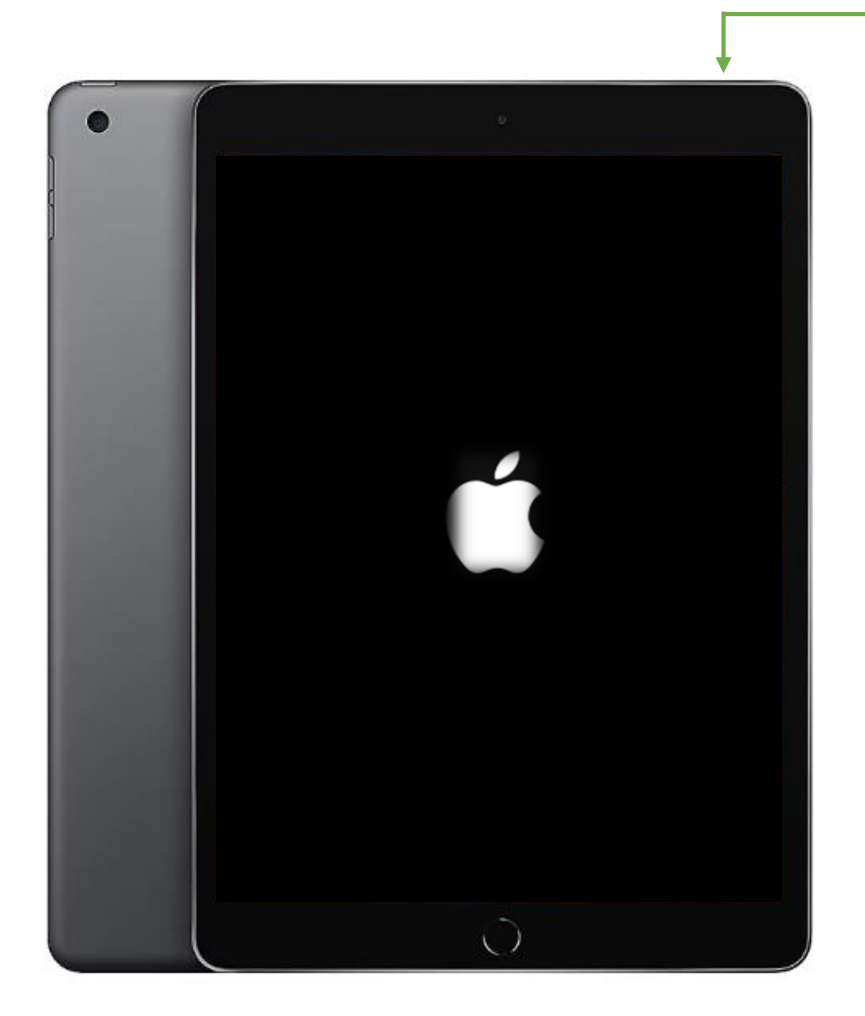

Um das iPad einzuschalten, muss die **Ein/Aus** Taste länger gedrückt werden

Nach ca. 5 Sekunden sollte das Apple-Logo **é** erscheinen

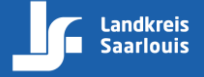

Landkreis Saarlouis | www.kreis-saarlouis.de

#### Willkommens-Bildschirm

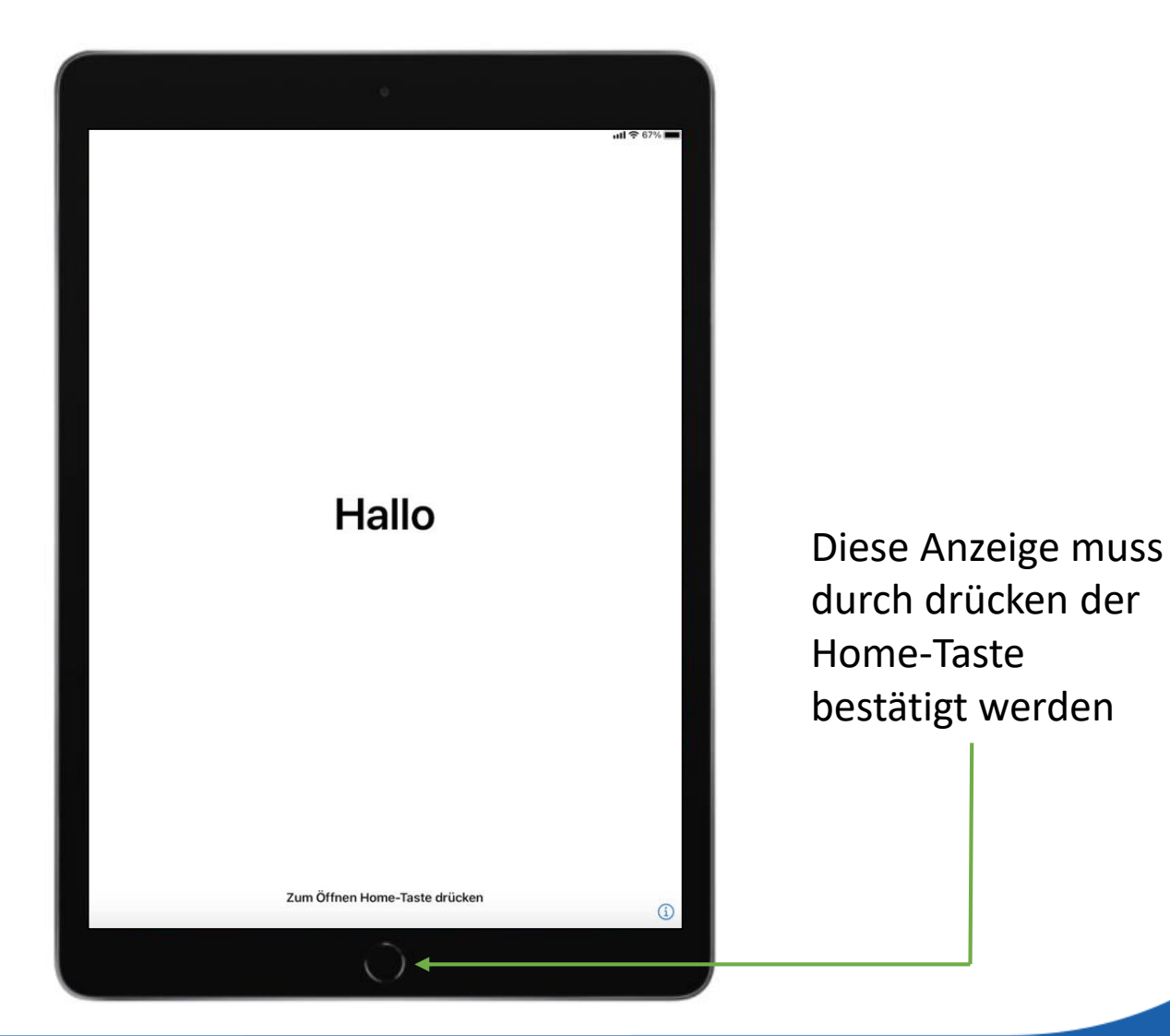

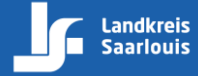

#### **Auswahl der Sprache**

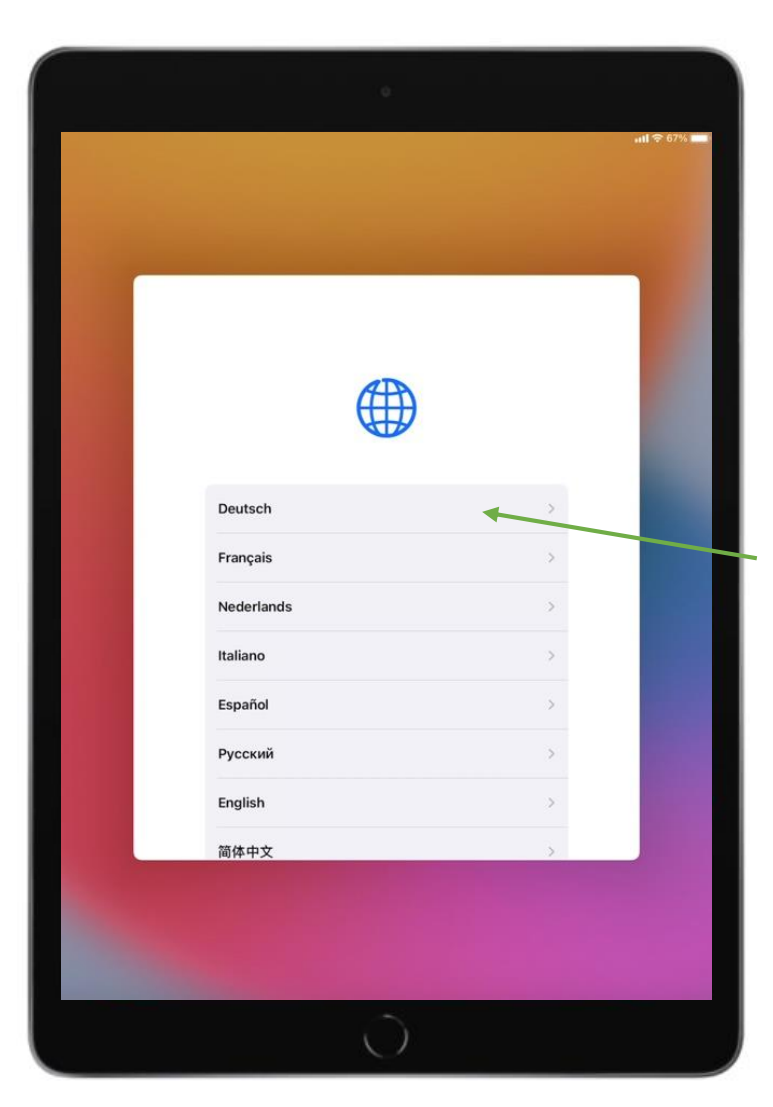

Um den Einrichtungsprozess fortzusetzen, muss die Sprache **Deutsch** ausgewählt werden

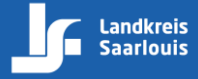

## Land oder Region wählen

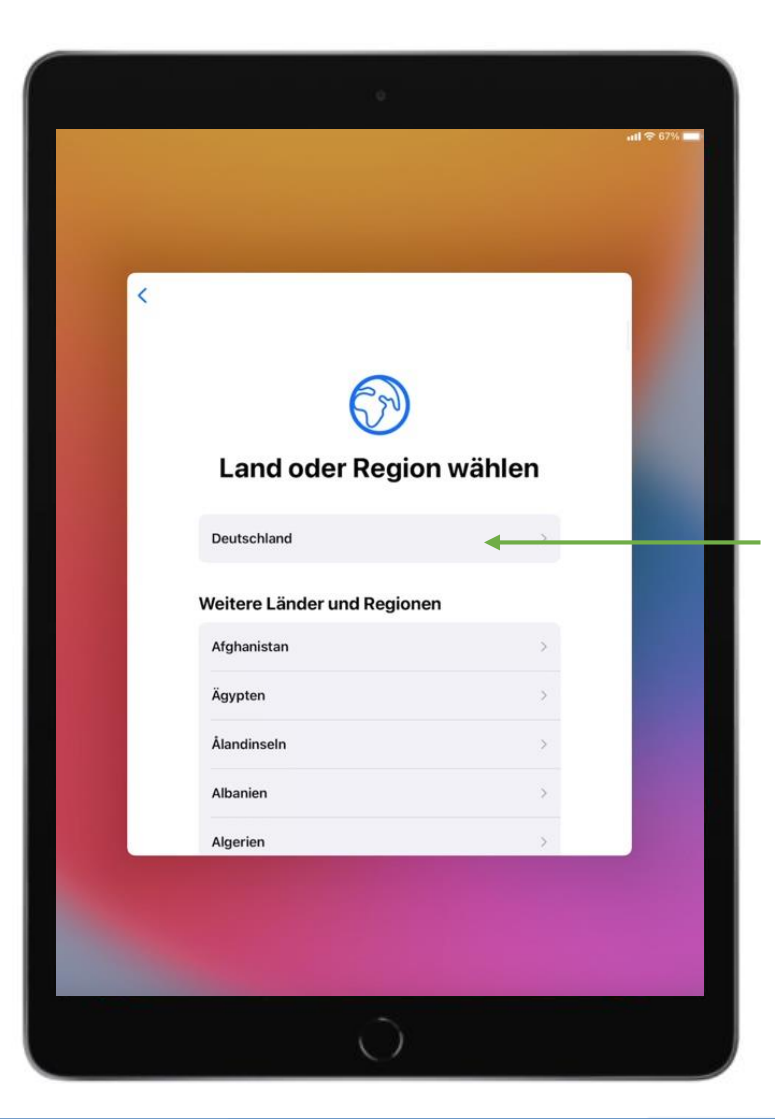

Anschließend muss das Land **Deutschland** ausgewählt werden

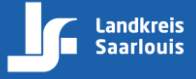

## Schnellstart

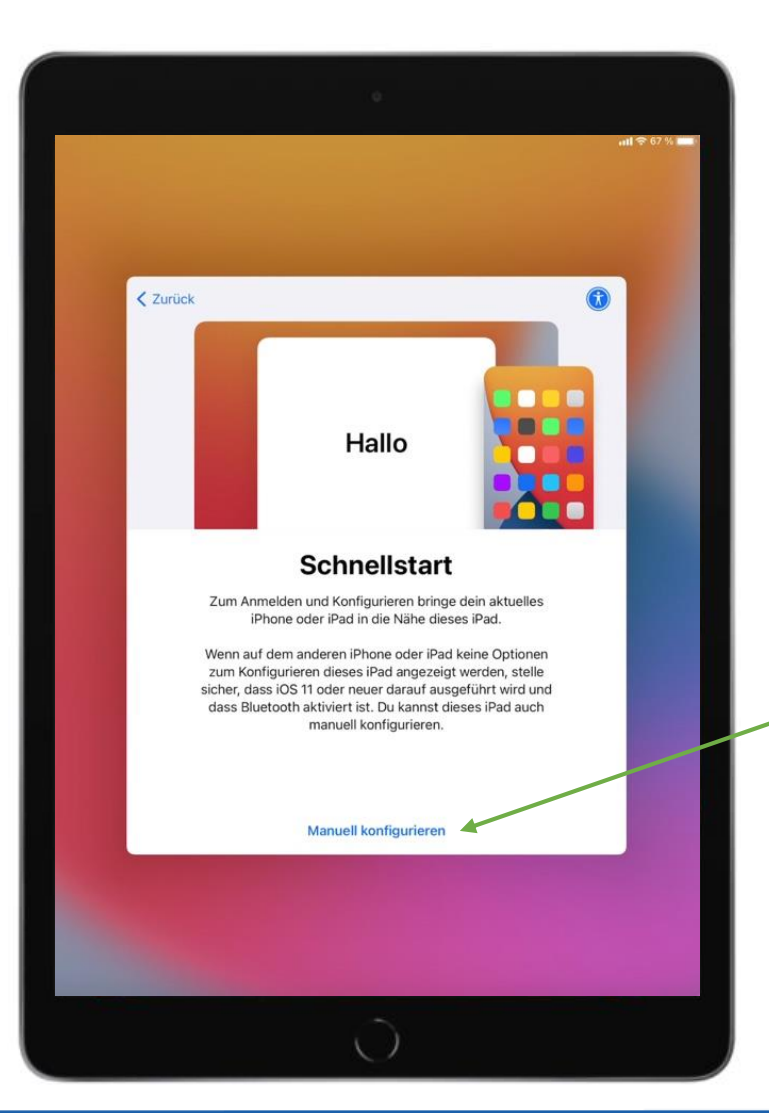

Hier muss der Punkt Manuell konfigurieren ausgewählt werden

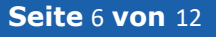

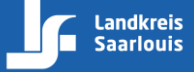

# WLAN wählen

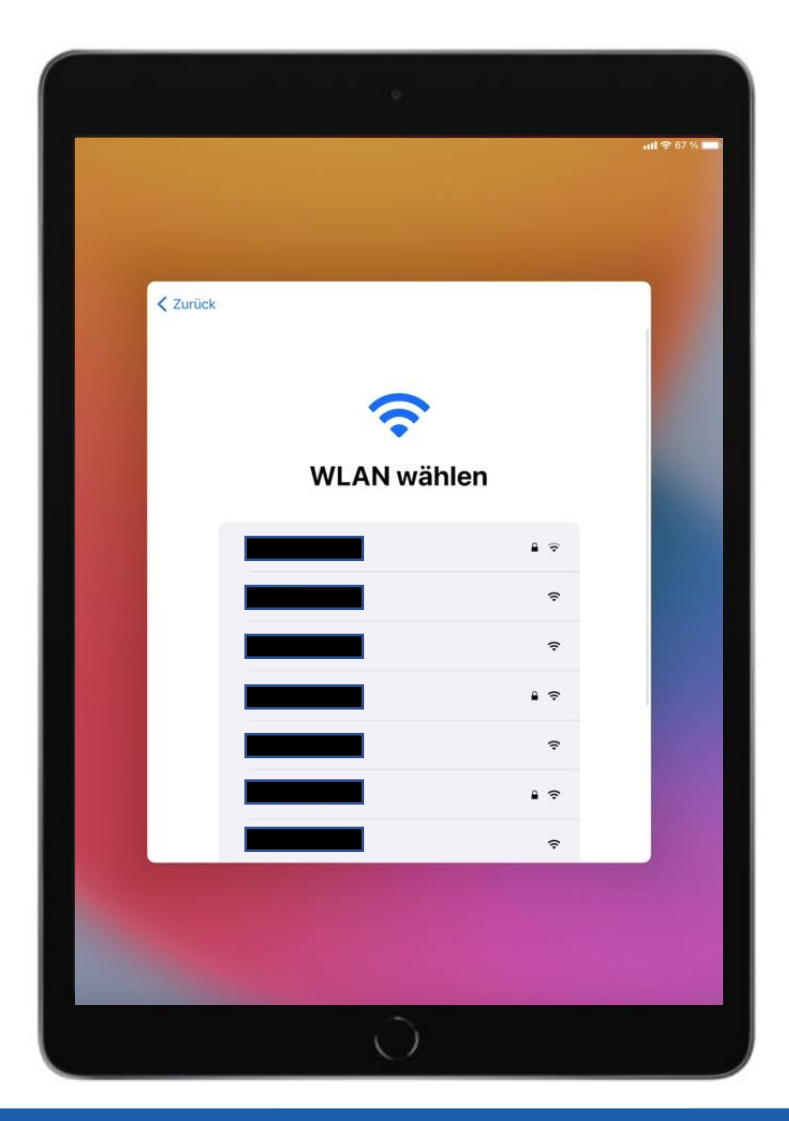

In diesem Menüpunkt musst du dich mit deinem WLAN verbinden

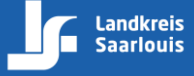

## **Aktivierung des iPad**

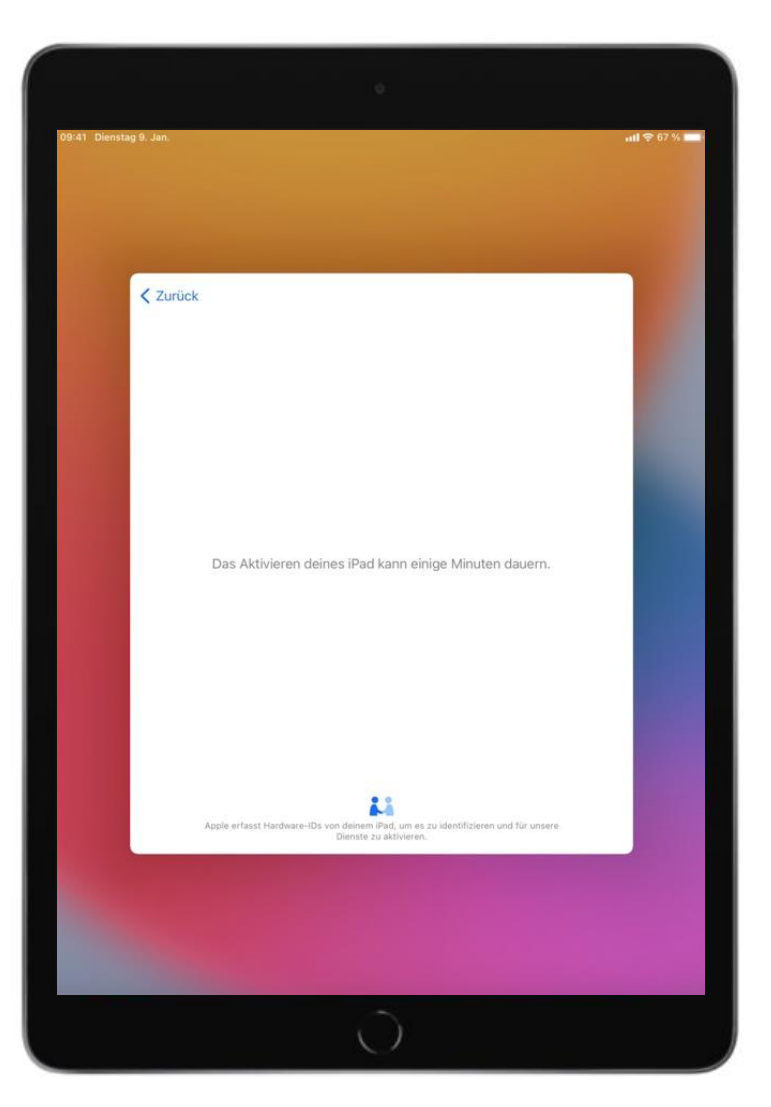

Die Aktivierung des iPad kann einige Minuten dauern, der Vorgang wird automatisch fortgesetzt

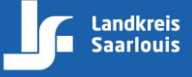

### **Entfernte Verwaltung**

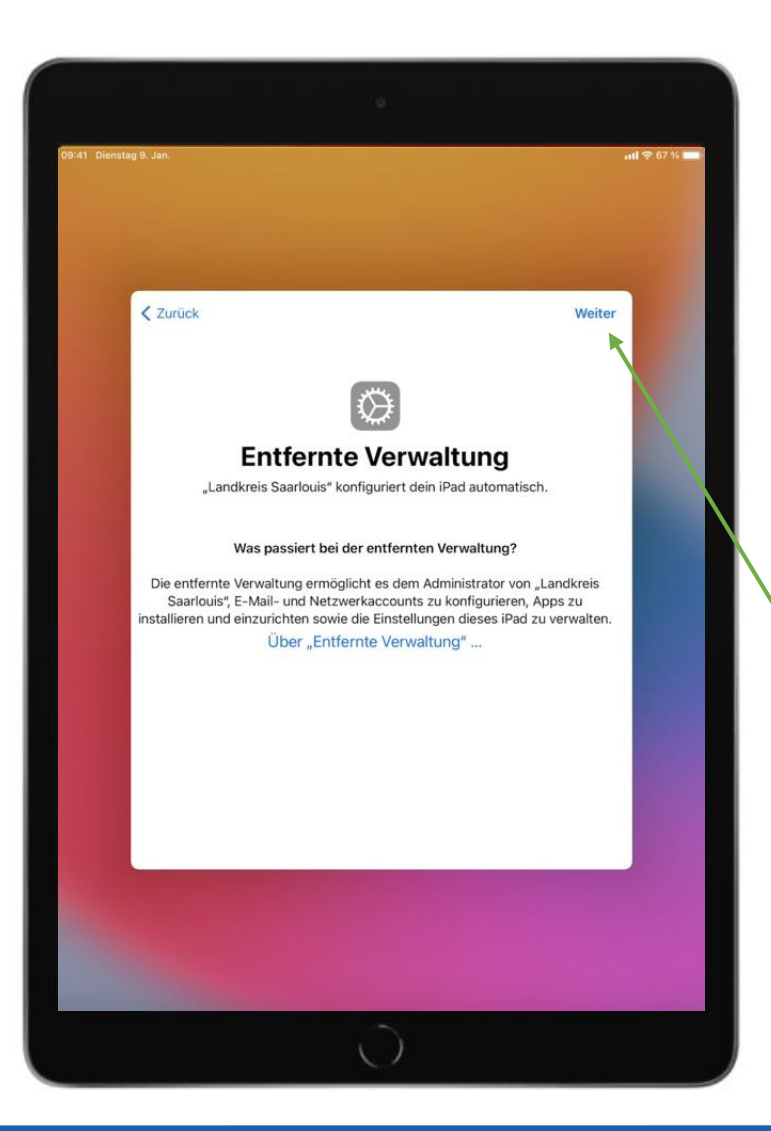

Die entfernte Verwaltung muss mit einem Klick auf Weiter bestätigt werden

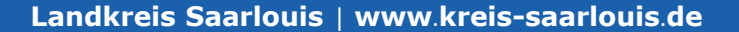

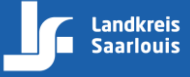

# Authentifizierung

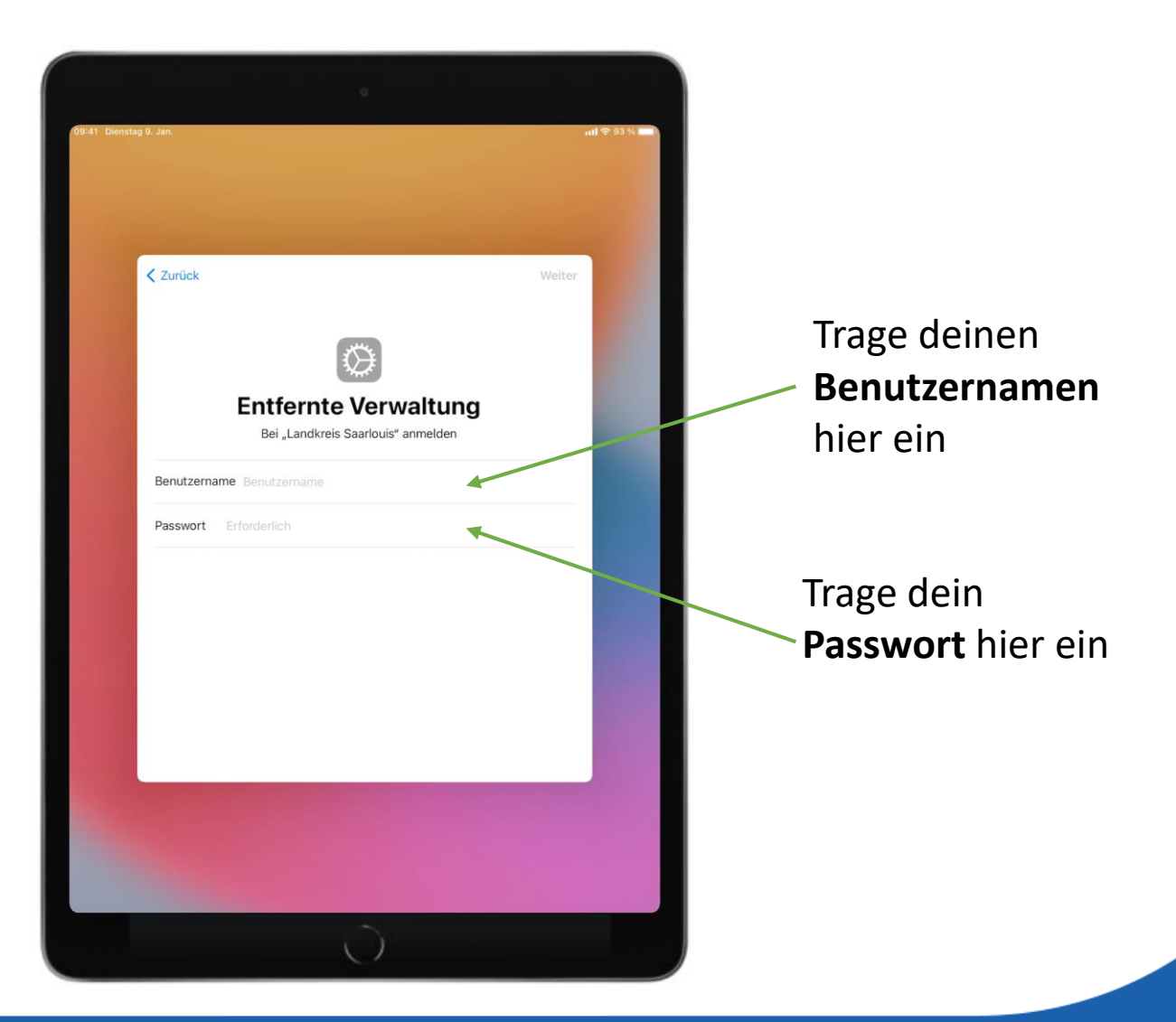

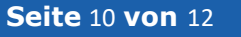

# Ortungsdienste

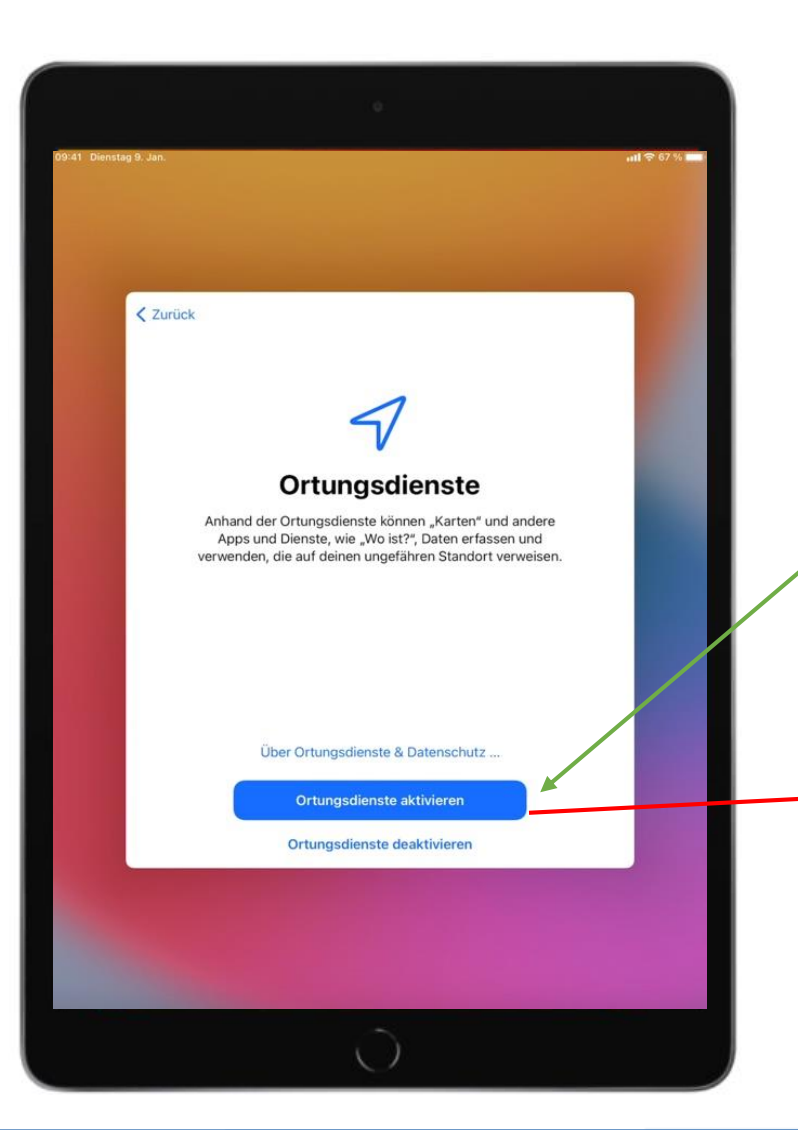

Als nächstes **muss** der Punkt Ortungsdienste aktivieren auf dem iPad aktiviert werden

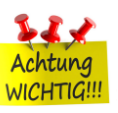

 Die Ortungsfunktion des Systems darf nicht abgeschaltet werden

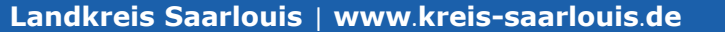

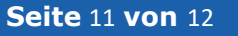

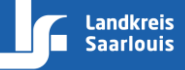

# Laden der vordefinierten Apps

Nach abgeschlossener Einrichtung drücke bitte auf folgenden Knopf, um Tastatur und Stift mit deinem iPad zu verbinden

Achtung: Stelle sicher, dass dein iPad mit <u>Internet</u> verbunden ist

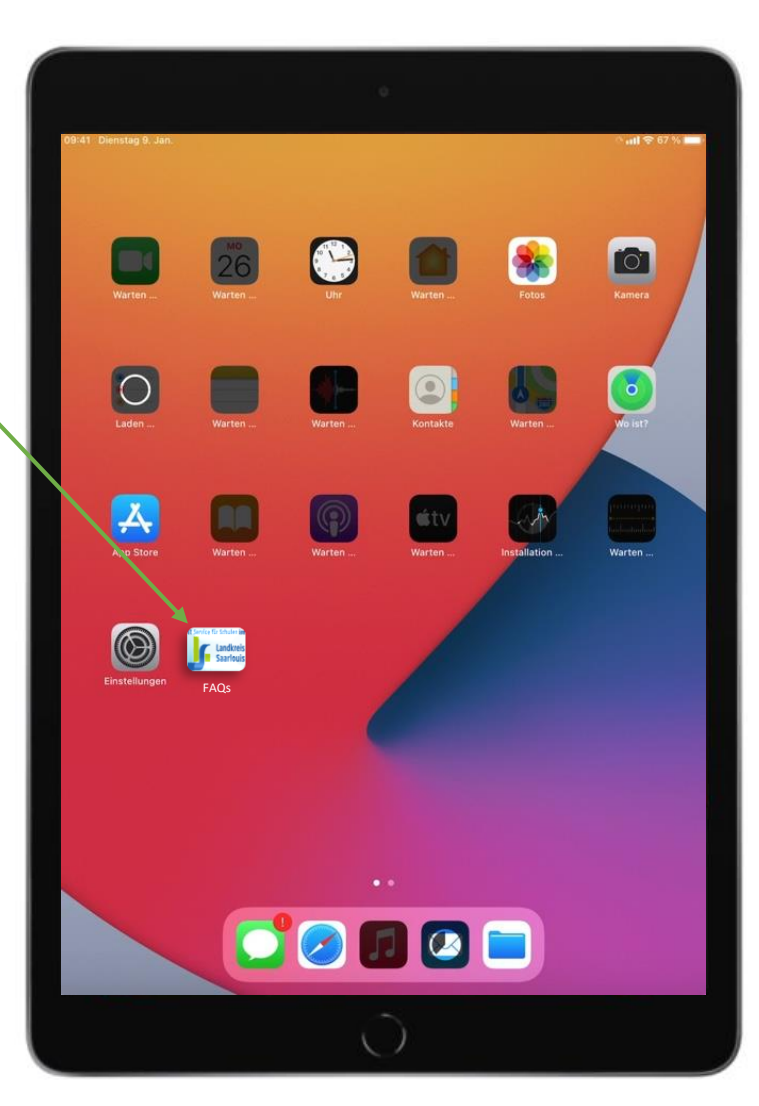

Anschließend werden auf dem Home-Bildschirm die vordefinierten Apps geladen

Dies kann aufgrund der Internetgeschwindigkeit einige Zeit dauern

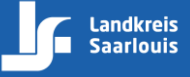